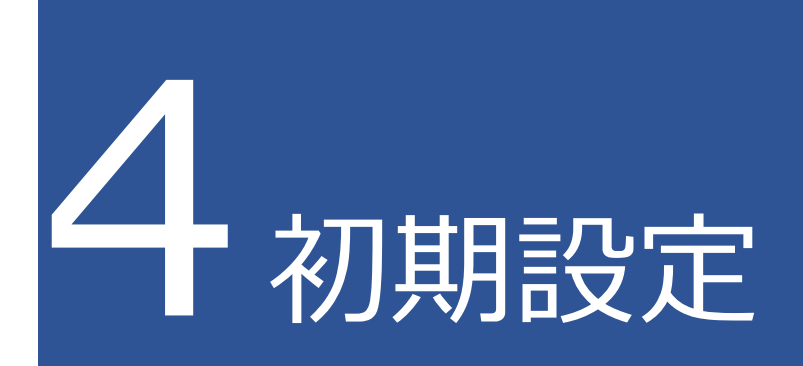

# 4.1 Android

Android で現地確認アプリの初期設定を行う手順を説明します。

1 現地確認アプリを開く
「eMAFF 現地確認」を選び、現地確認アプリを開きます。

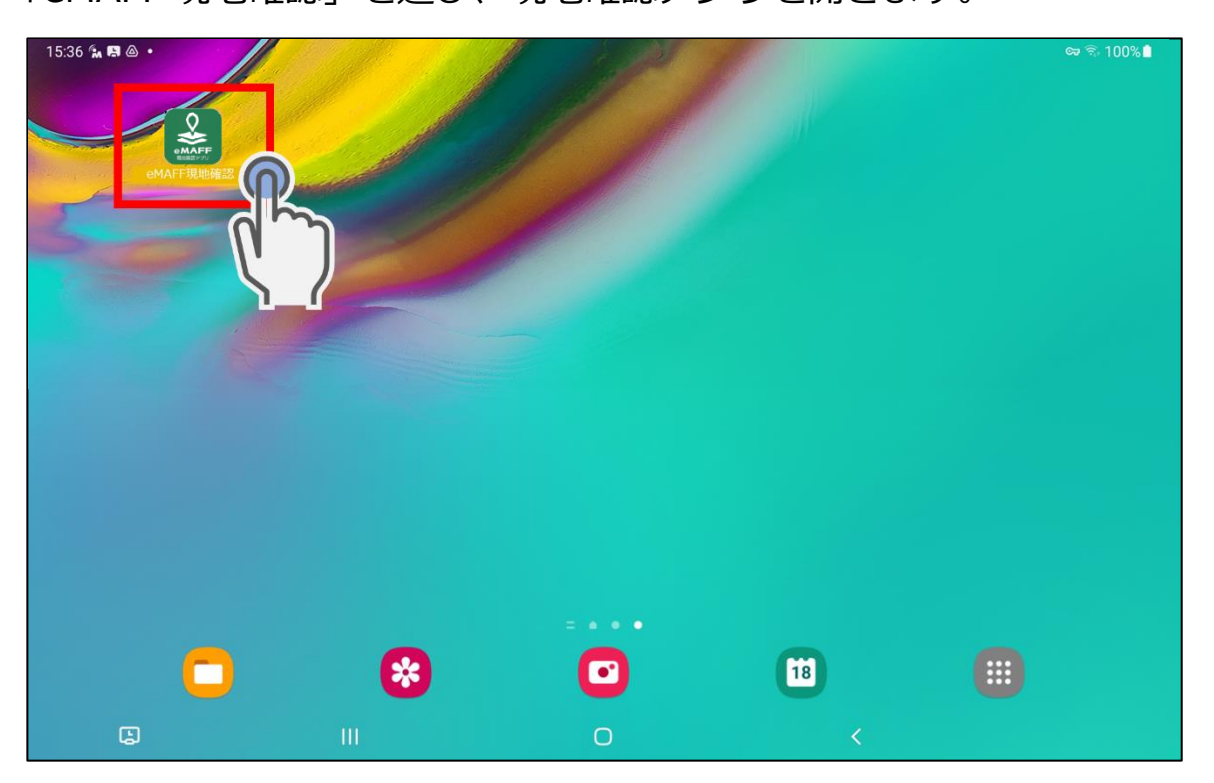

2 ログイン画面に遷移する

「政府機関及び自治体職員等の方はこちら」を選びます。

| 15:37 💩 🖬 🖍 🔹          |     |                             |   | 🖙 🗟 100% |
|------------------------|-----|-----------------------------|---|----------|
| 🗙 🔒 auth.id.maff.go.jp |     |                             |   | < :      |
|                        |     |                             |   |          |
|                        |     |                             |   |          |
|                        |     |                             |   |          |
|                        |     | 現地確認アプリ                     |   |          |
|                        |     | ログイン                        |   |          |
|                        |     | <sup>88</sup> 店 gBizIDでログイン |   |          |
|                        |     | 政府機関及び自治体職員等の方はこちら          |   |          |
|                        |     | *共用PCでログインしないでください。         | L |          |
|                        |     | gBizIDを取得するには               |   |          |
|                        |     | パスワードをお忘れですか?               |   |          |
|                        |     | <b>ロ</b> グイン <b>〉</b>       |   |          |
|                        |     |                             |   |          |
| Ŀ                      | 111 | 0                           | < |          |

ログインする
ID とパスワードを入力し、現地確認アプリにログインします。

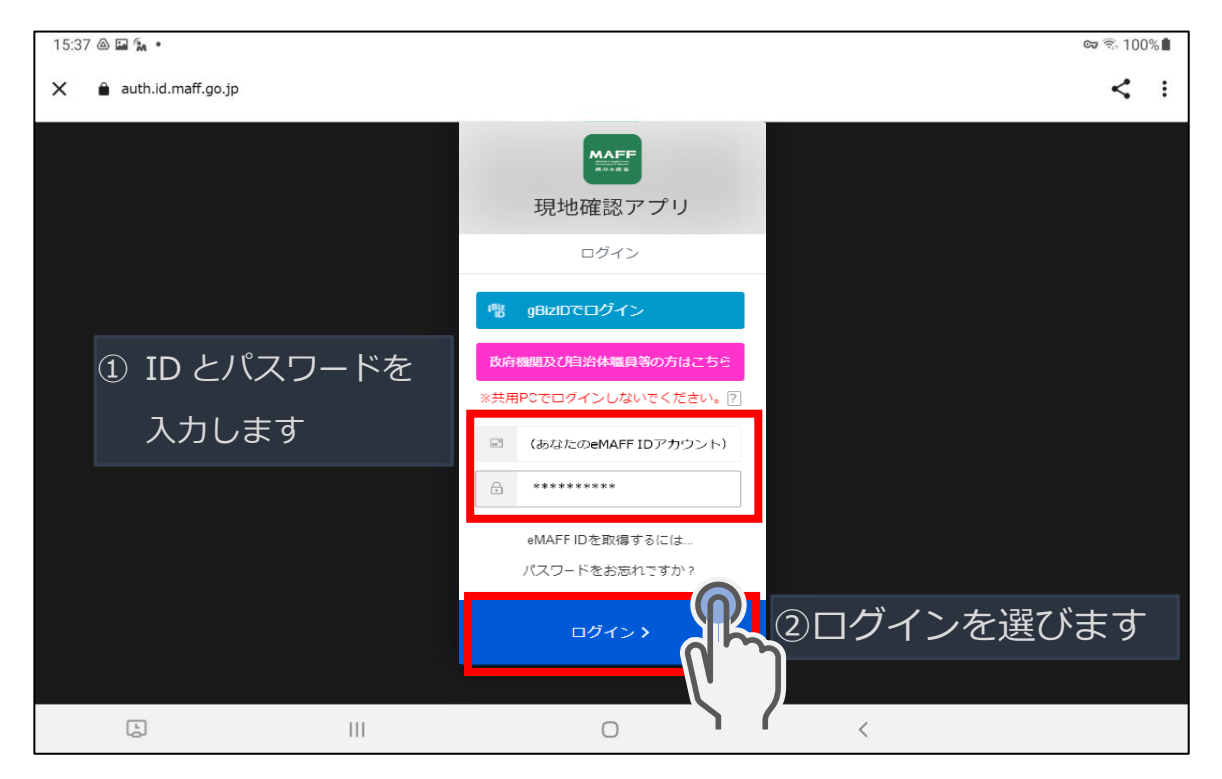

4章-10ページ

4章の最終更新日: 2022/03/31

4 端末の位置情報に対するアクセスを許可する 初回起動時など、位置情報のアクセスについて確認画面が表示されます ので、「アプリの使用時のみ」を選びます。

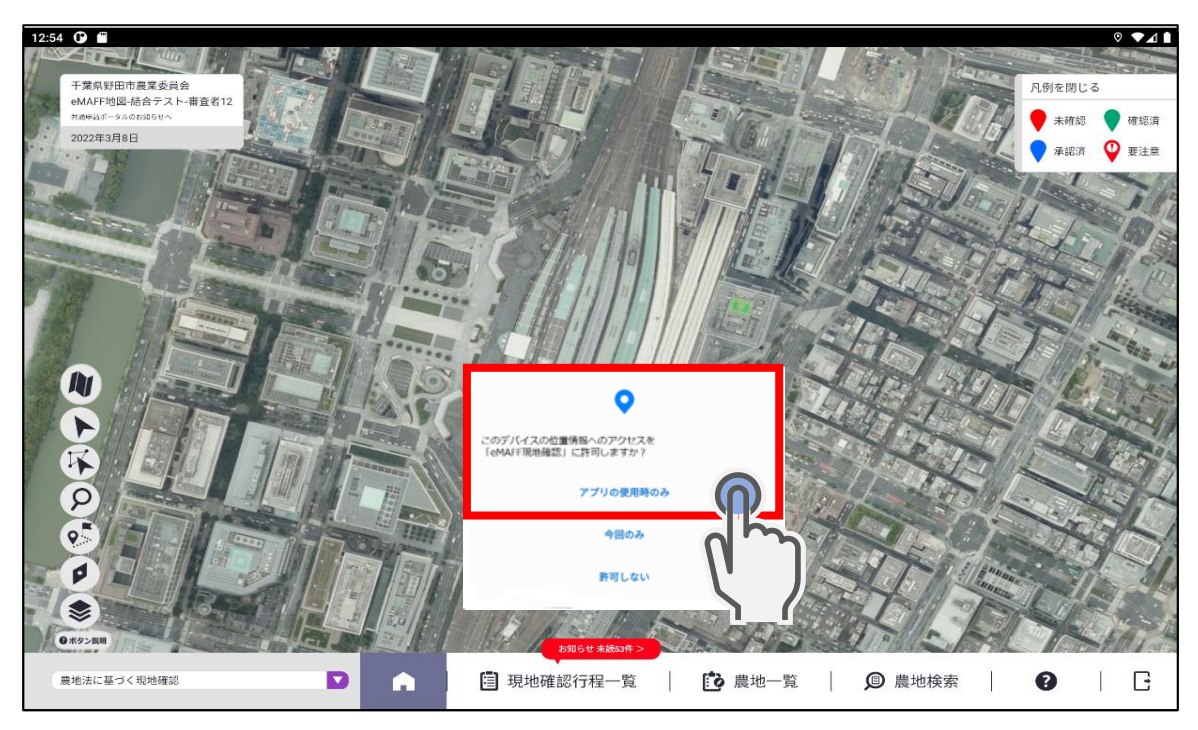

5 操作マニュアルを確認する

初回起動時には、現地確認アプリの操作マニュアルを参照するかの確認 画面が表示されます。操作マニュアルを参照する場合は「はい」を、す ぐに現地確認アプリを利用する場合は「いいえ」を選びます。

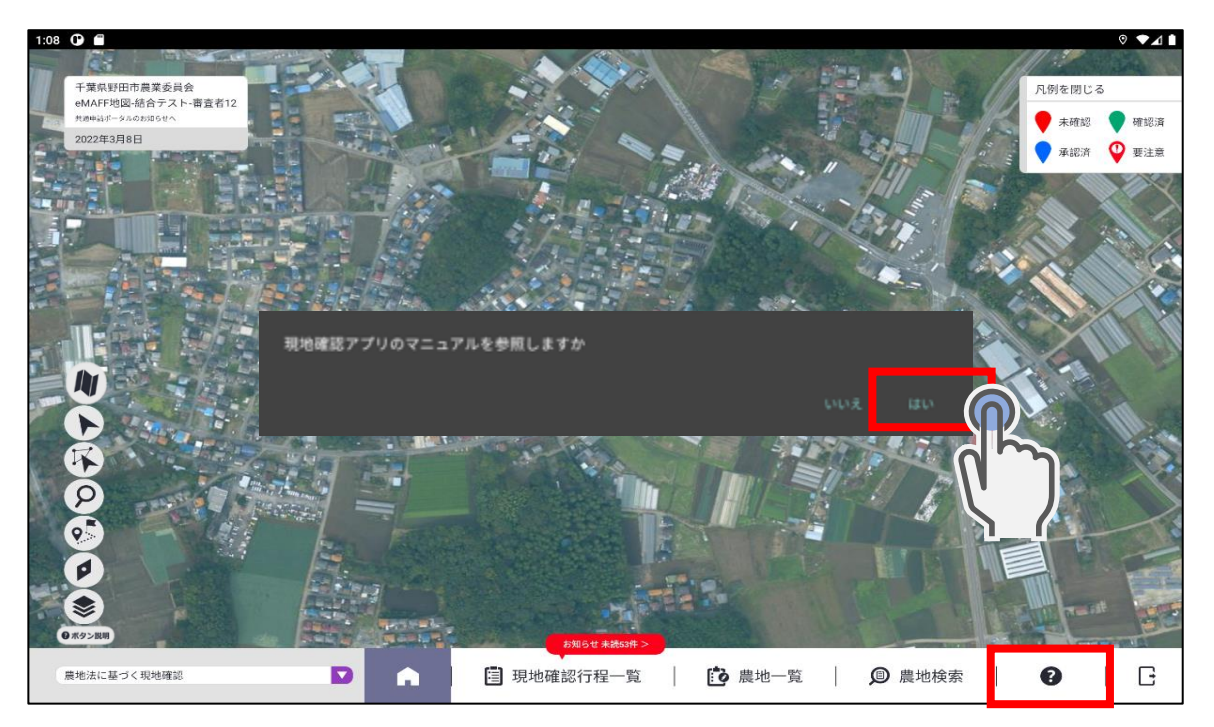

「はい」を選んだ場合は、次の「手順6」に進んでください。「いいえ」 を選んだ場合は、「手順7」に進んでください。

「いいえ」を選んだ場合でも、現地確認アプリの下部にある「?」のアイコンを選ぶことで、いつでも操作マニュアルをご確認いただけます。

6 操作マニュアルを開く 操作マニュアルはいくつかありますので、ご確認いただけます。

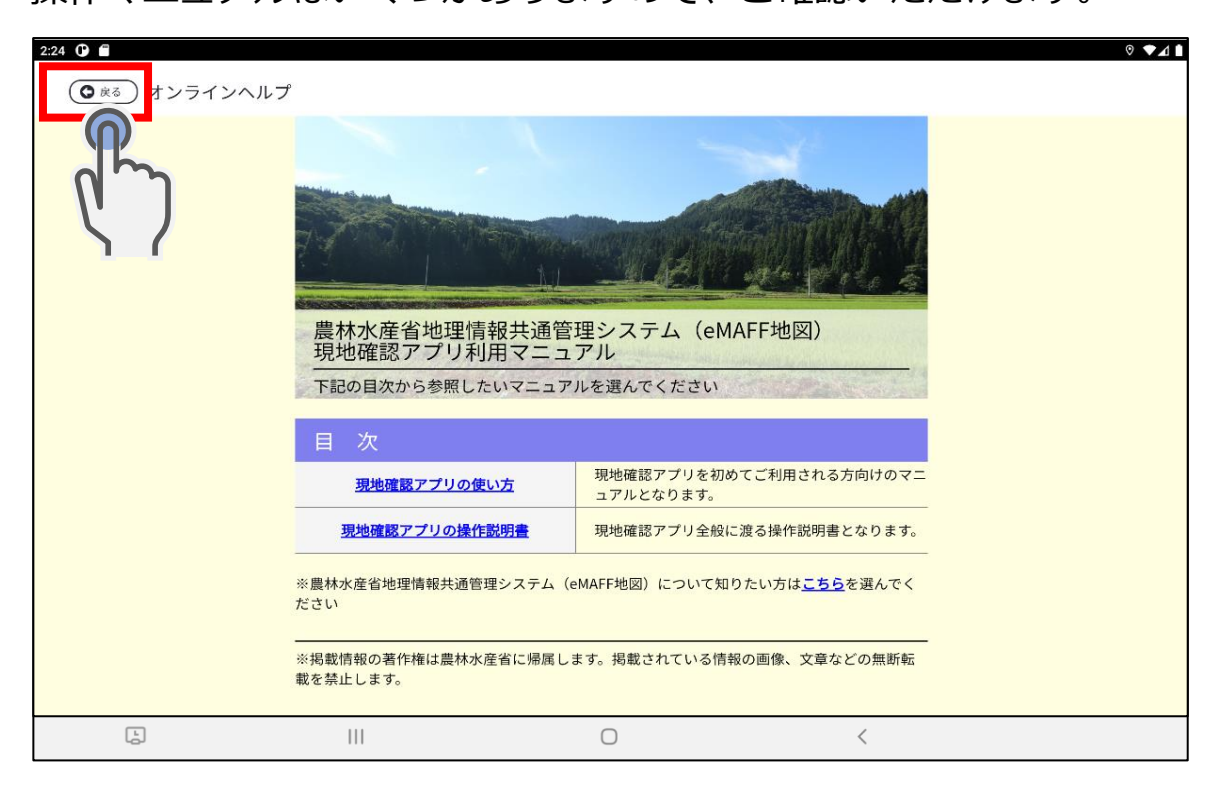

### 操作マニュアルを閉じる場合は、左上の「戻る」を選びます。

7 現地確認アプリを利用する

現地確認アプリは指を使って様々な操作が可能です。操作マニュアル等 の記載を見ながら、現地確認アプリをご利用ください。

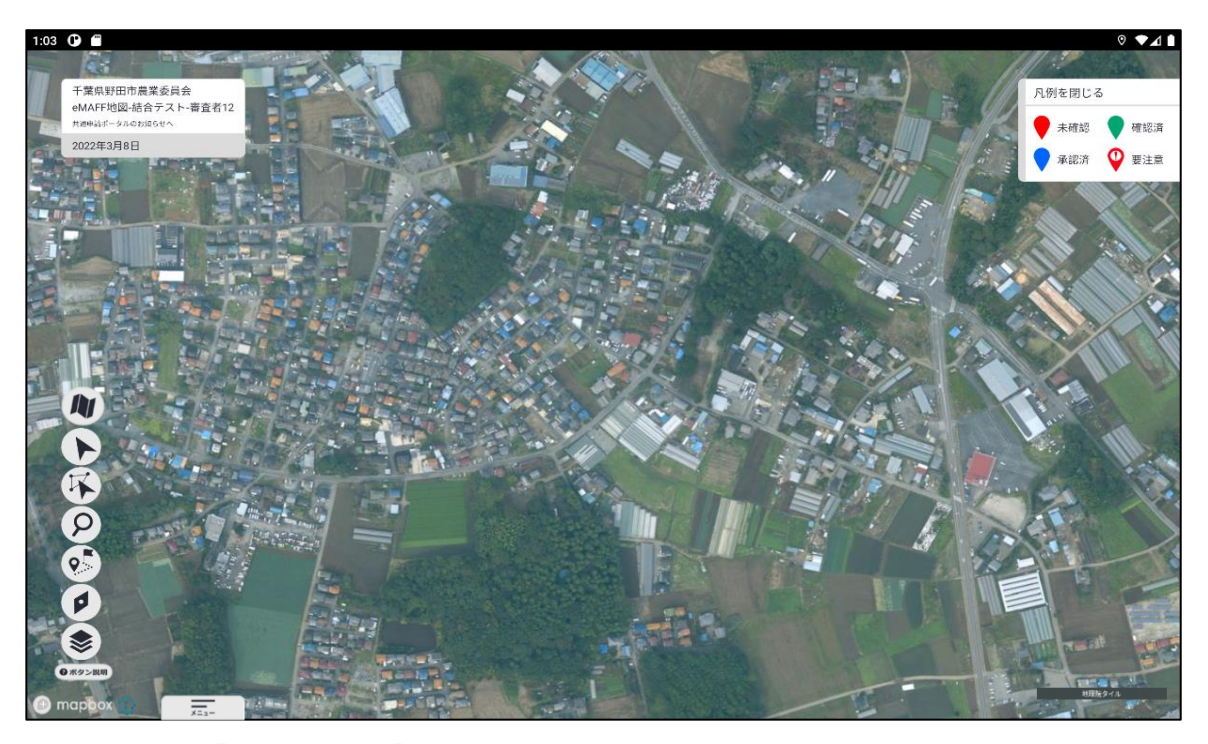

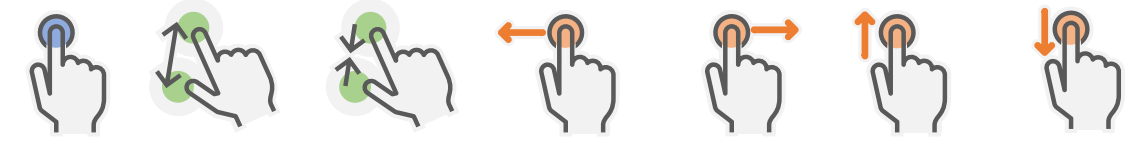

4章の最終更新日: 2022/03/31

## 4.2 iPad

iPad で現地確認アプリの初期設定を行う手順を説明します。

1 現地確認アプリを開く

「eMAFF 現地確認」を選び、現地確認アプリを開きます。

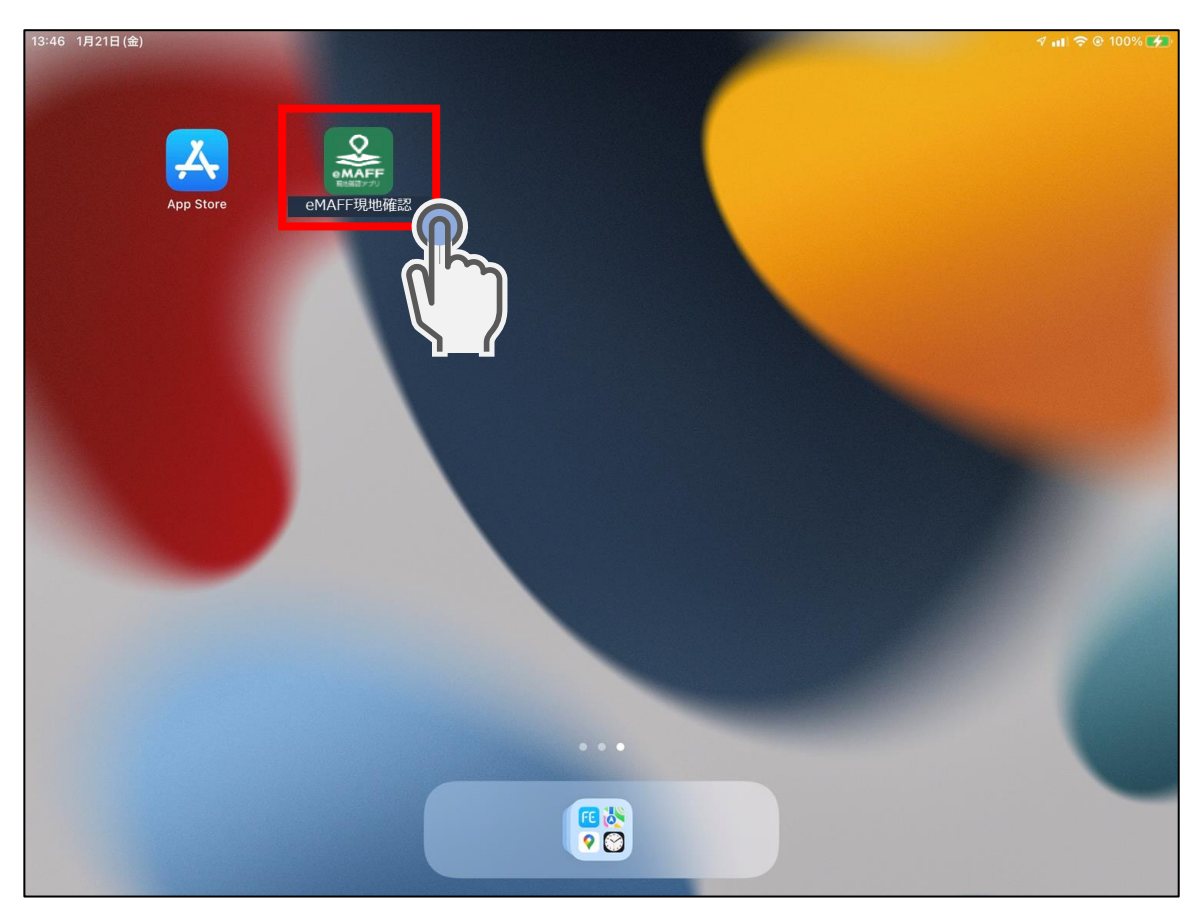

2 maff.go.jp を許可する 現地確認アプリがサインインするために maff.go.jp にアクセスするため、「続ける」を選択します。

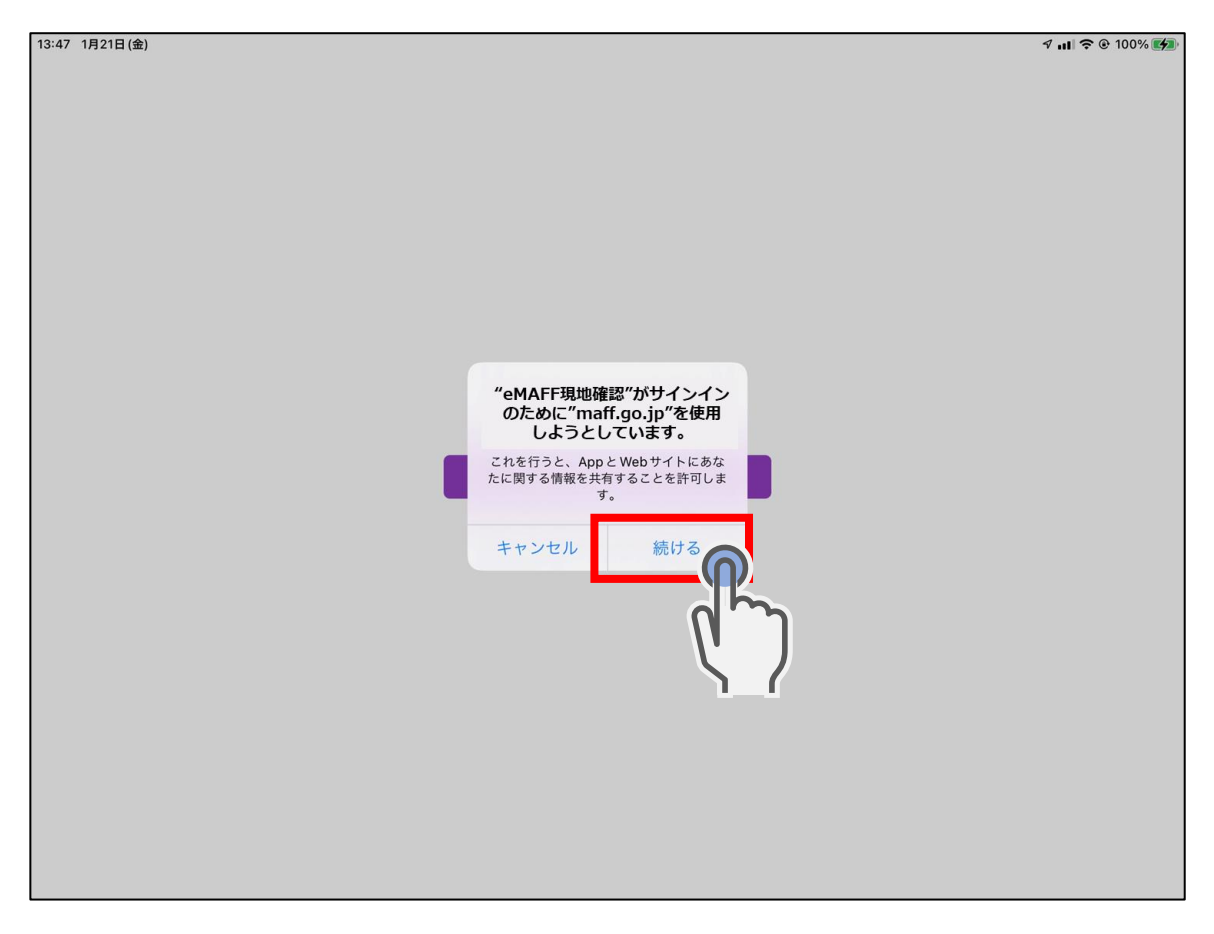

## 3 ログイン画面に遷移する

「政府機関及び自治体職員等の方はこちら」を選びます。

| 12:16 1月18日(火) |       |                             |      | <b>III 🗢 @</b> 100% 💋 |
|----------------|-------|-----------------------------|------|-----------------------|
|                |       |                             |      |                       |
|                |       |                             |      |                       |
|                |       |                             |      |                       |
|                | キャンセル | auth.id.maff.go.jp          | ああ ご |                       |
|                |       |                             |      |                       |
|                |       |                             |      |                       |
|                |       | 現地確認アプリ                     |      |                       |
|                |       | ログイン                        |      |                       |
|                |       | <sup>88</sup> 8 gBizIDでログイン |      |                       |
|                |       | 政府機関及び自治体職員等の方はこちら          |      |                       |
|                |       | *共用PCでログインしないでください。 ?       |      |                       |
|                |       | gBizIDを取得するには               |      |                       |
|                |       | パスワードをお忘れですか?               |      |                       |
|                |       |                             |      |                       |
|                |       | ログイン >                      |      |                       |
|                |       |                             |      |                       |
|                | <     | >                           | ſŶ   |                       |
|                |       |                             |      |                       |
|                |       |                             |      |                       |
|                |       |                             |      |                       |
|                |       |                             |      |                       |

4 ログインする
ID とパスワードを入力し、現地確認アプリにログインします。

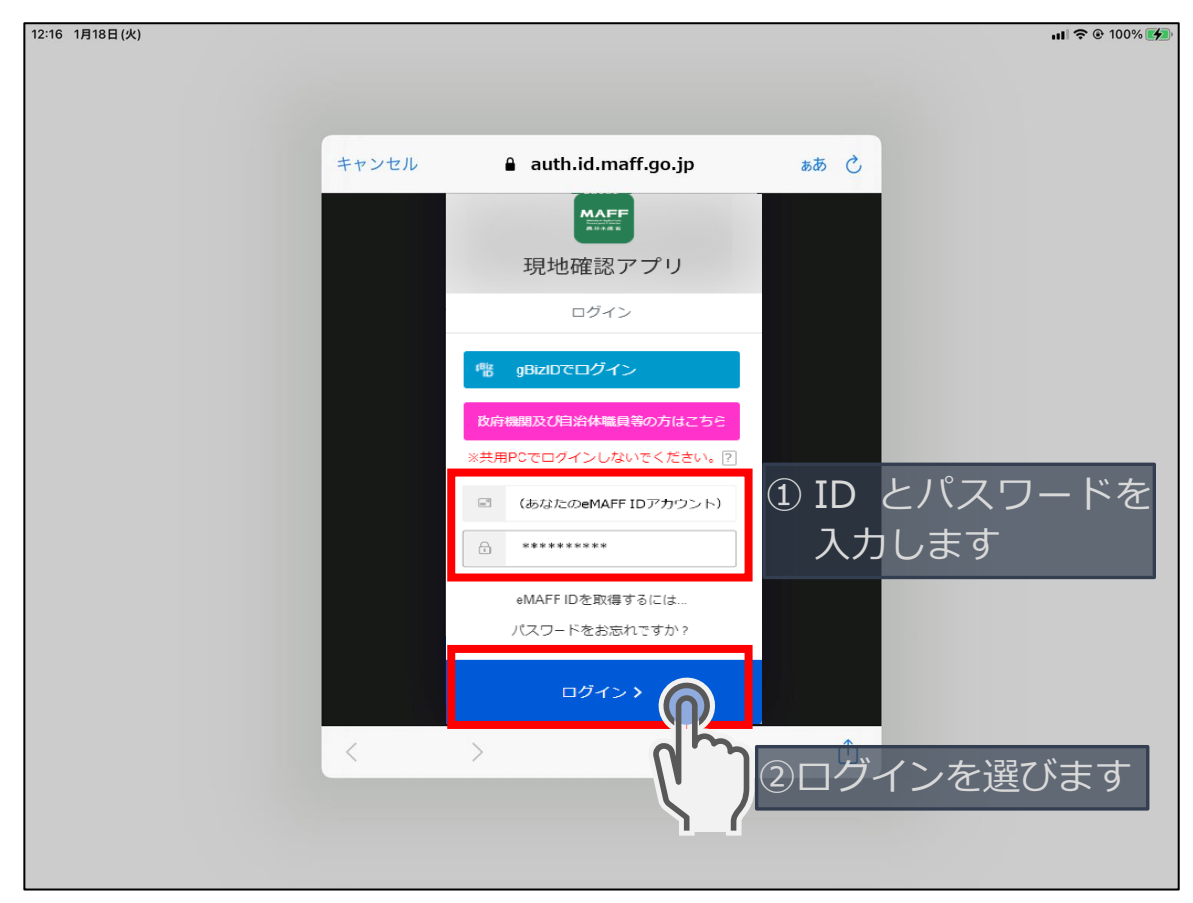

5 端末の位置情報に対するアクセスを許可する 初回起動時など、位置情報のアクセスについて確認画面が表示されます ので、「Appの使用中は許可」を選びます。

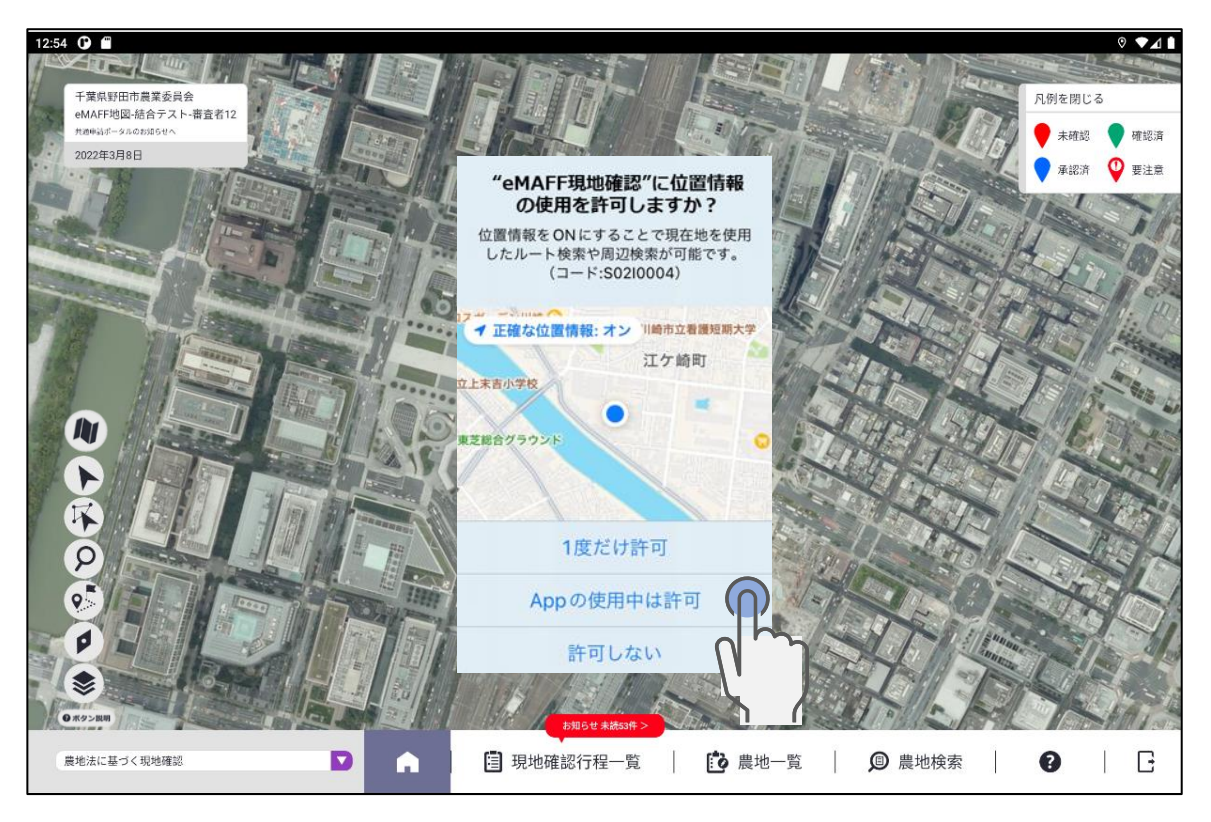

#### 6 操作マニュアルを確認する

初回起動時には、現地確認アプリの操作マニュアルを参照するかの確認 画面が表示されます。操作マニュアルを参照する場合は「はい」を、す ぐに現地確認アプリを利用する場合は「いいえ」を選びます。

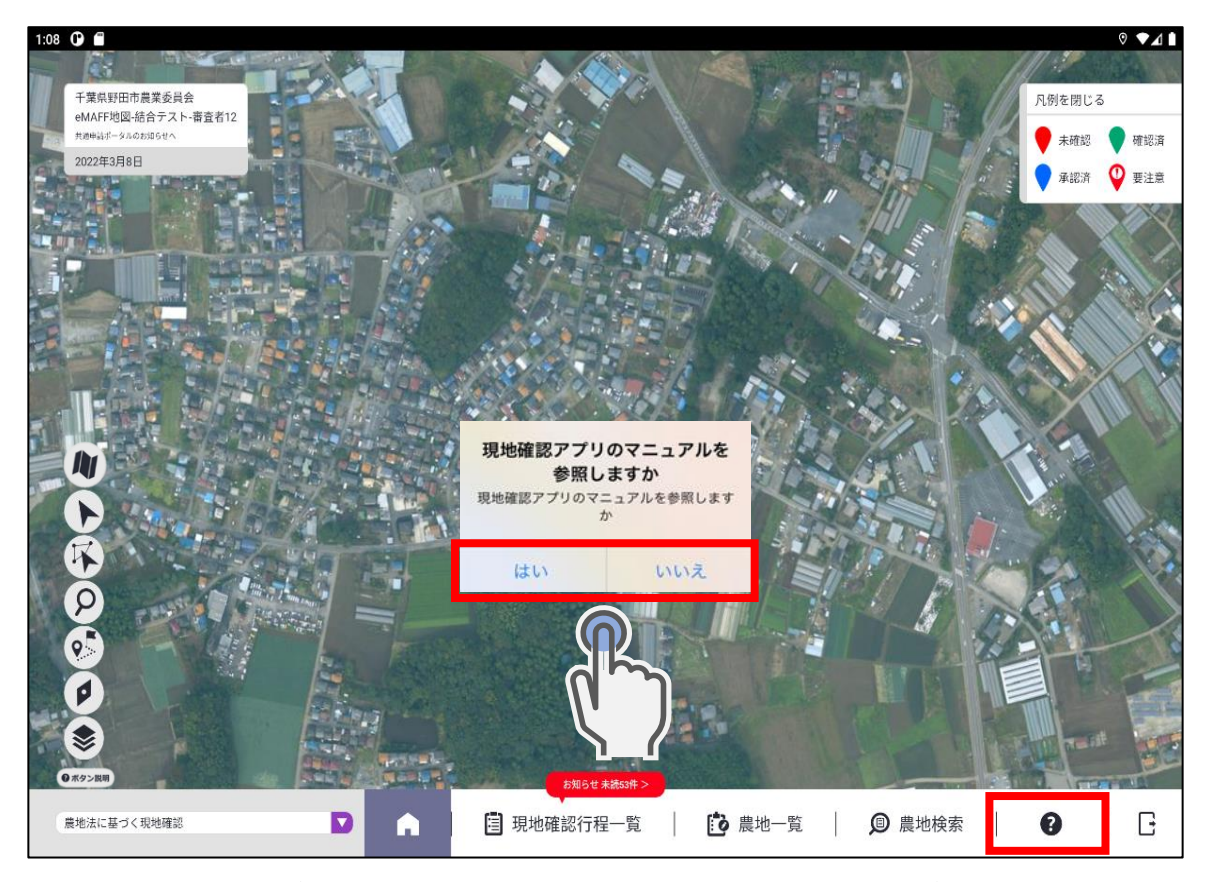

「はい」を選んだ場合は、次の「手順7」に進んでください。「いいえ」 を選んだ場合は、「手順8」に進んでください。

「いいえ」を選んだ場合でも、現地確認アプリの下部にある「?」のアイコンを選ぶことで、いつでも操作マニュアルをご確認いただけます。

7 操作マニュアルを開く 操作マニュアルはいくつかありますので、ご確認いただけます。

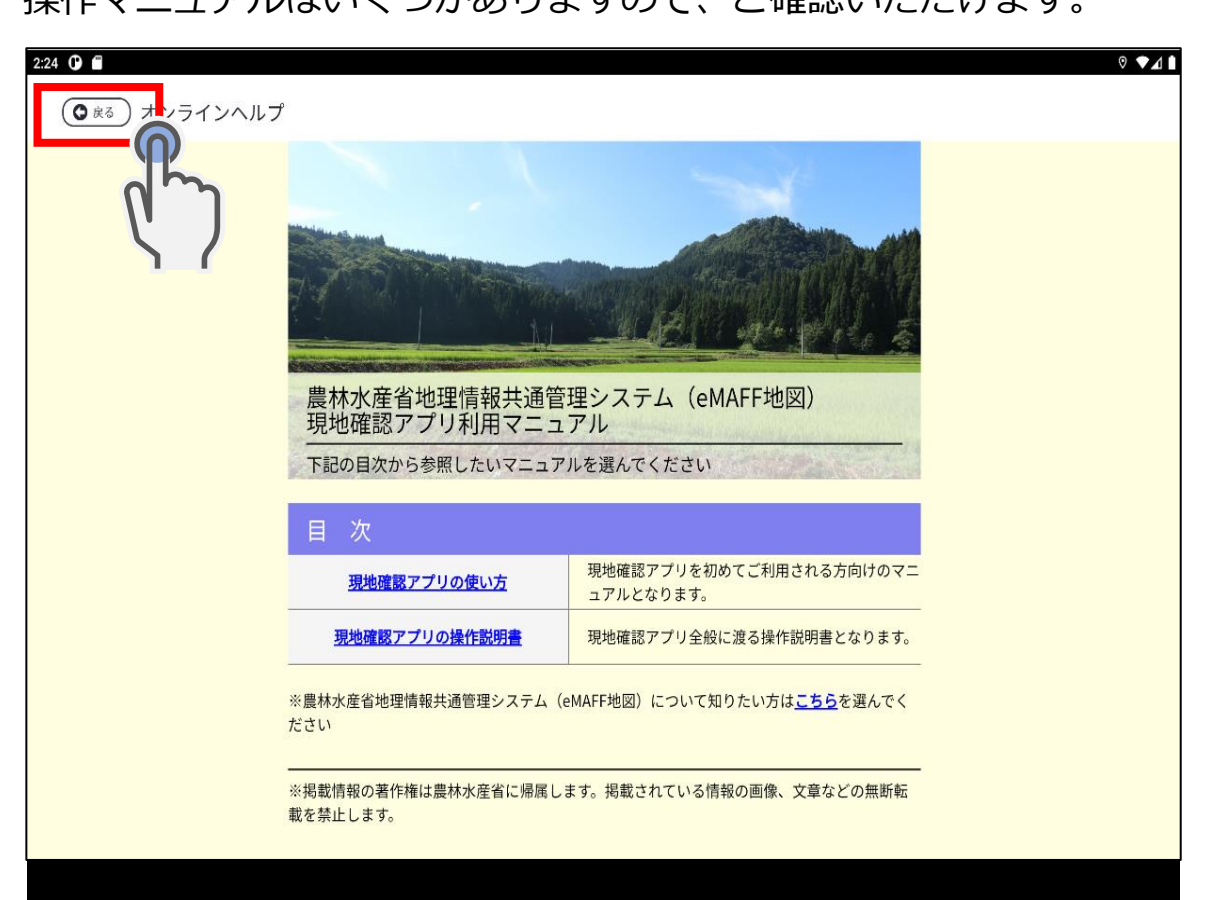

操作マニュアルを閉じる場合は、左上の「戻る」を選びます。

### 8 現地確認アプリを利用する

現地確認アプリは指を使って様々な操作が可能です。操作マニュアル等 の記載を見ながら、現地確認アプリをご利用ください。

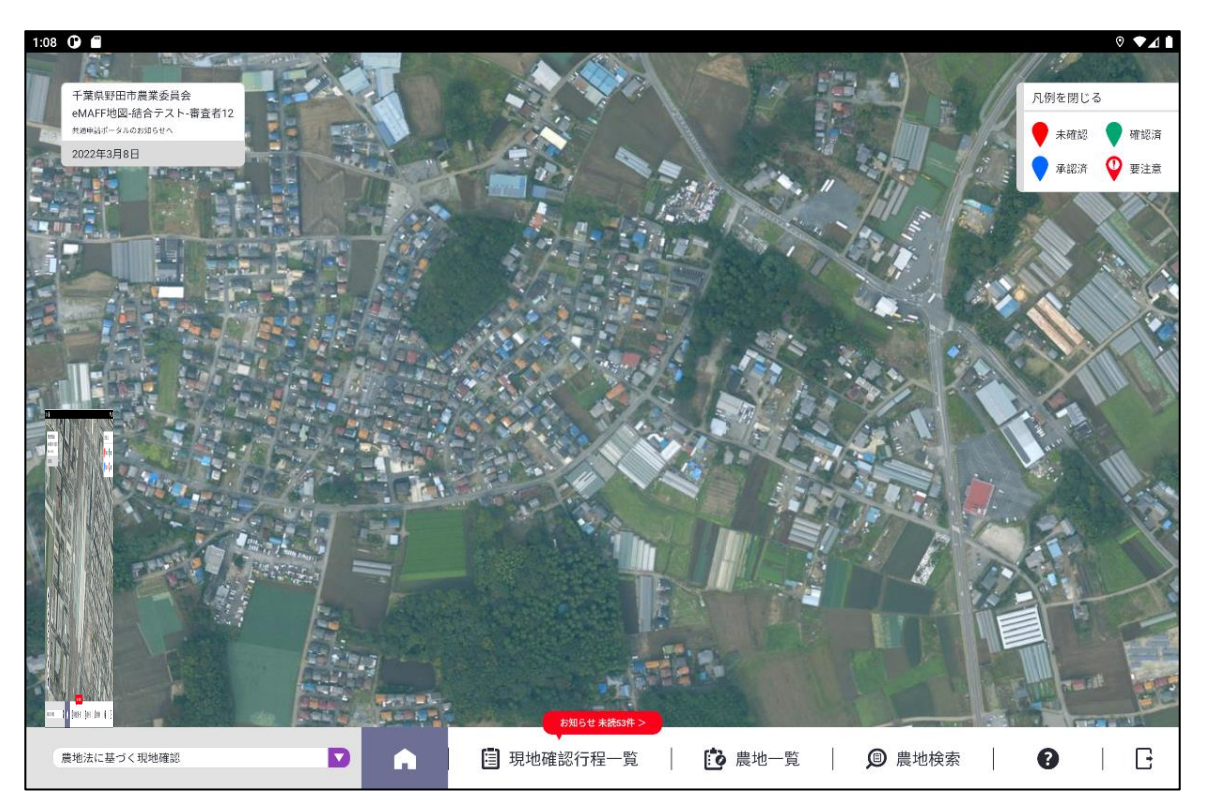

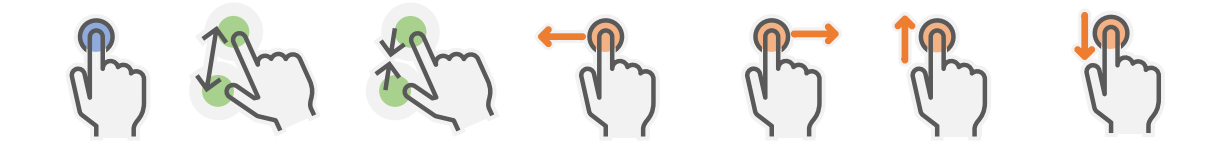